Shrink es una magnífica utilidad para editar DVDs, ya sean originales o copiados. A continuación explicaremos los pasos necesarios para eliminar las escenas inconvenientes en una película en DVD.

- 1. Procesado del DVD original.
- 2. Edición del nuevo DVD.
- 3. Grabado del DVD copiado.

Nota: la protección anticopia de algunos DVDs originales puede ocasionar problemas o impedir la edición de un nuevo DVD, aunque resulta bastante infrecuente.

## 1. Procesado del DVD

Esta es una operación muy sencilla. Lo primero de todo es introducir el DVD en el lector del ordenador. Acto seguido, ejecutaremos el programa DVD Shrink (desde el Escritorio, o Inicio>Programas...). Nos encontraremos con la Figura A.

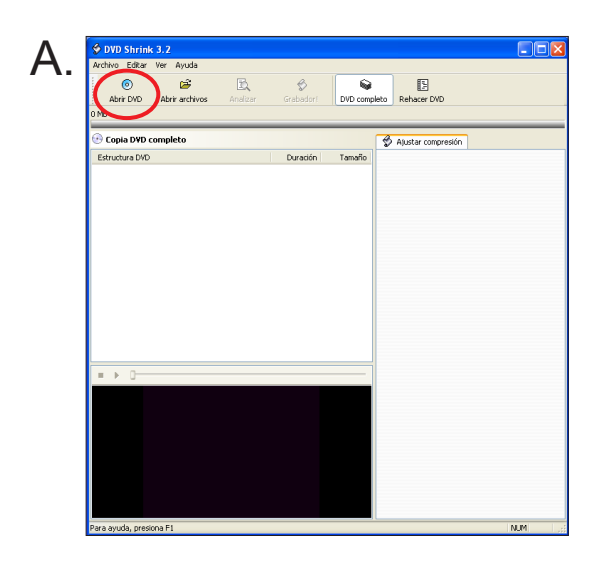

Después pulsaremos "Abrir DVD" (marcado en rojo), y aparecerá una ventanita en la que se ofrece un menú desplegable con los dispositivos de lectura de DVD existentes en el equipo. Seleccionamos el que contenga el título del DVD, y pulsamos "Aceptar" (Figura B).

| Β. | Abrir DVD                                  |
|----|--------------------------------------------|
|    | Seleccione lector DVD-ROM:  Et([SIN DISCO] |
|    | Aceptar                                    |

A continuación, habrá que esperar unos minutos hasta que se complete el procesado del disco (Figura C).

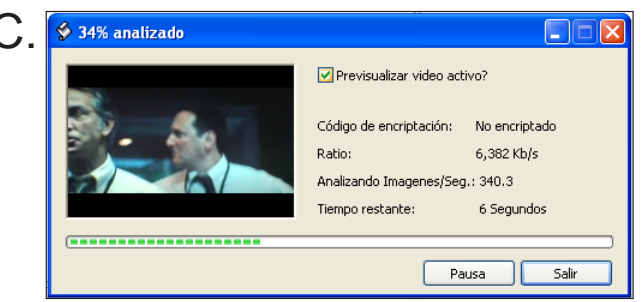

## 2. Edición del DVD

Ahora la cosa se complica sólo ligeramente... Lo siguiente que hay que hacer, una vez haya aparecido la Figura D, es pulsar el botón "Rehacer DVD" (en rojo). A continuación, nos encontraremos con la Figura E.

| 5 | DVD Shrink                                                   | 3.2 - H:\Pelis\     | BOURNE3_K     | (                    |                    |                                             |            |
|---|--------------------------------------------------------------|---------------------|---------------|----------------------|--------------------|---------------------------------------------|------------|
| A | Archivo Editar                                               | Ver Ayuda           |               |                      |                    |                                             |            |
|   | o<br>Abrir DVD                                               | 🗃<br>Abrir archivos | 🙇<br>Analizar | 😴<br>Grabador!       | DVD comp           | oleto Rehacer DVD                           |            |
| 0 | МВ                                                           |                     |               |                      |                    |                                             | 3,358 MB   |
|   |                                                              |                     |               |                      |                    |                                             |            |
| 0 | 🕑 Copia DVD c                                                | ompleto             |               |                      |                    | 🔗 Ajustar compresión                        |            |
| 0 | 🕑 Copia DVD c                                                | ompleto             |               | Duración             | Tamaño             | S Ajustar compresión                        |            |
|   | Copia DVD c<br>Estructura DVD<br>BOURNE3_K                   | completo            |               | Duración             | Tamaño             | S Ajustar compresión                        |            |
| Ē | Copia DVD c<br>Estructura DVD<br>BOURNE3_K<br>E C Película p | ompleto             |               | Duración<br>01:32.09 | Tamaño<br>2,942 MB | Ajustar compresión     Video     Automático | • 3,186 MB |

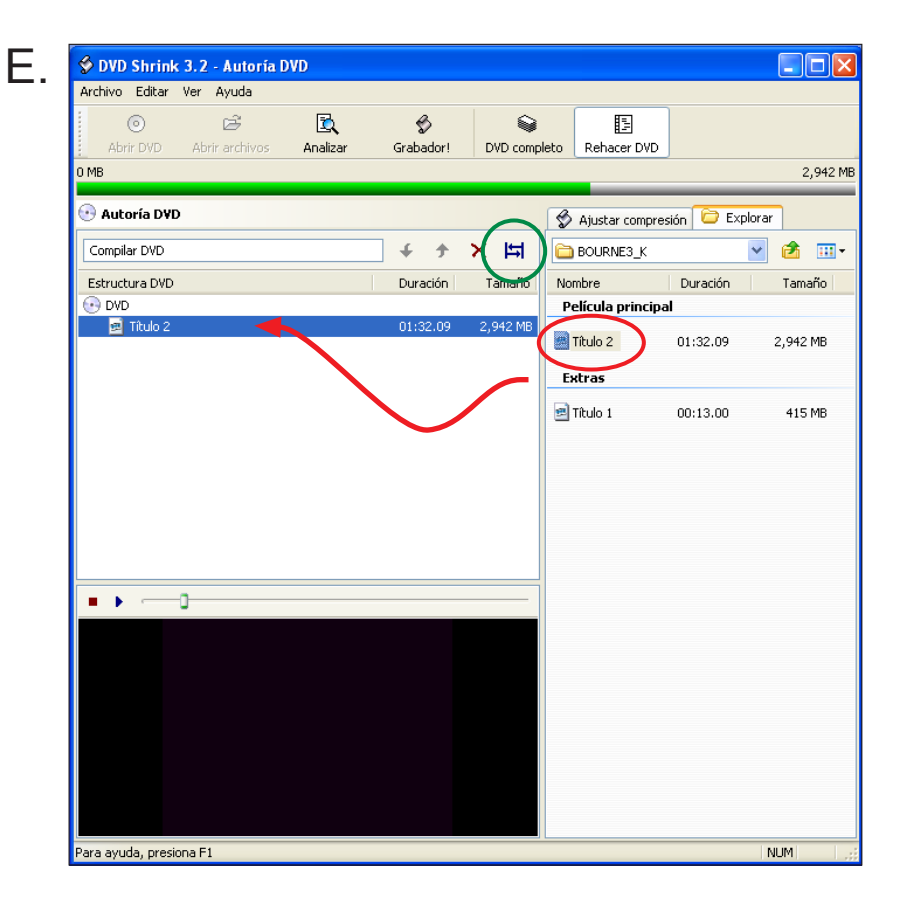

En la sección "Película principal", situada en la columna derecha, encontraremos uno o varios "Títulos". Tomaremos el mayor de ellos (indicado en la columna "Tamaño"), que es el que se corresponde con la película, y lo arrastraremos a la columna de la izquierda, como se muestra en la Figura E.

Acto seguido, pulsaremos el botón "Inicio/Fin", para señalar los tiempos de las escenas que queremos omitir en el nuevo DVD (señalado en verde el la Figura E). Nos encontraremos con la Figura F. Los siguientes pasos son los más importantes.

| S DVD Shrink 3.2<br>Archivo Editar Ver | - Autoría DVD<br>Ayuda |                    |                       |                 |                |         |
|----------------------------------------|------------------------|--------------------|-----------------------|-----------------|----------------|---------|
| Abrir DVD Ab                           | rir archivos Analizar  | Grabador!          | Solution DVD completo | Rehacer DVD     |                |         |
| 0 MB                                   |                        |                    |                       |                 |                | 2,      |
| 💽 Autoría D¥D                          |                        |                    | \$                    | Ajustar compres | ión 问 Explorar |         |
| Compilar DVD                           |                        | - C - A            | <u>v н</u> 🖂          |                 |                | 2       |
| Estructura DVD                         | Ajustar cuadros Inic   | cio/Fin            |                       |                 |                | Tama    |
| 💽 DVD                                  |                        | Ajustar ini        | cio:                  | 00h 03m 13s 24  | Cuadros        |         |
| 🖭 Titulo 2                             |                        |                    |                       |                 |                | 2,942 1 |
|                                        |                        | - + -              | ► ₩                   | Capítulo        | ~              |         |
|                                        |                        | 11.2               |                       |                 |                | 415     |
|                                        |                        | Ajustar fin        | :                     | 00h 46m 02s 12  | Cuadros        |         |
|                                        | 2 5 5 12               | -                  | 0                     |                 |                |         |
|                                        |                        |                    | <b>b b</b>            | Capítulo        | ~              |         |
|                                        |                        |                    |                       |                 |                |         |
|                                        | Tiempo total:          | 00b 42m 48c 18 Cua | dros                  |                 |                |         |
| • •                                    | Tamaño total:          | 1,366 MB           |                       |                 |                |         |
|                                        |                        |                    |                       | rentar S        | alir           |         |
|                                        |                        |                    |                       |                 |                |         |
|                                        |                        |                    |                       |                 |                |         |
|                                        |                        |                    |                       |                 |                |         |
|                                        |                        |                    |                       |                 |                |         |
|                                        |                        |                    |                       |                 |                |         |
|                                        |                        |                    |                       |                 |                |         |

Ha llegado el momento de editar la película: lo que haremos a continuación, es cortar las escenas inconvenientes "por omisión", es decir, que vamos a seleccionar los segmentos de película que queremos ver, y omitiremos los que deseamos eliminar.

Supongamos que queremos eliminar dos fragmentos de la película. El primero de ellos se encuentra en 01:10:20 hasta 01:11:00; y el segundo entre 01:50:00 y 02:05:10. Seleccionaremos el "Título" arrastrado a la columna de la izquierda, y pulsaremos el botón "Inicio/Fin" (en verde, en la Figura E). Una vez que nos encontremos ante la Figura F, situaremos el cursor superior en el punto 00:00:00, y el cursor inferior en 01:10:20. Pulsamos "Aceptar", y ya está escogido el primer tramo de película que veremos. Ahora, atención: arrastramos de nuevo el mismo"Título" de la columna derecha a la izquierda, como habíamos hecho antes. Pulsamos de nuevo "Inicio/Fin", y hacemos el siguiente corte. En nuestro caso, situaremos el cursor superior en el punto 01:11:00 (donde termina la primera escena que queremos eliminar), y situamos el cursor inferior en el punto 01:50:00 (donde comienza la siguiente escena inconveniente). Pulsamos "Aceptar", y ya tenemos otro tramo de película listo para verse. Por último, volvemos a arrastrar el mismo "Título" de antes, de la columna derecha a la izquierda y volvemos a pulsar "Inicio/Fin". Ahora el cursor superior habrá de situarse en 02:05:10; y el cursor inferior en el último punto de la línea (el final). Pulsamos "Aceptar" y la película ya está cortada.

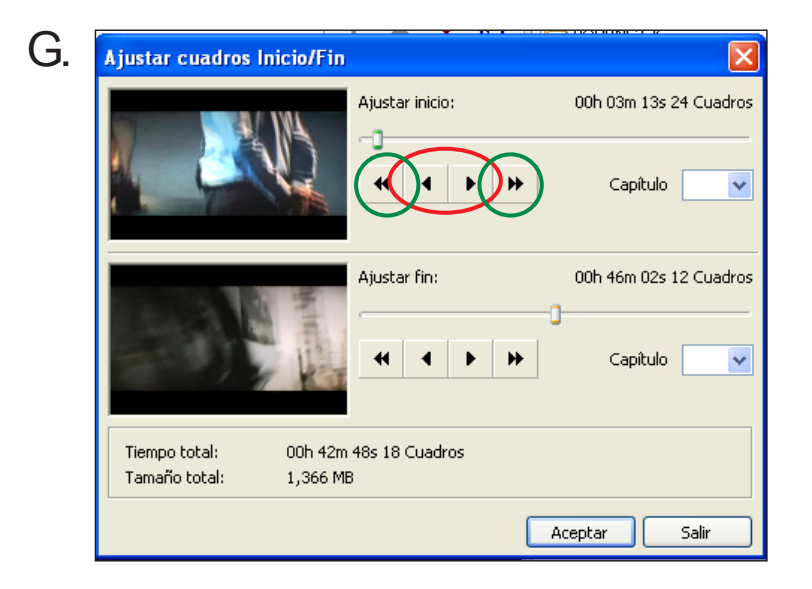

NOTA: Como se muestra en la figura G, los tiempos de corte se pueden ajustar fotograma a fotograma, empleando los botones señalados en rojo (avanza o retrocede 2/3 fotogramas) y verde (avanza o retrocede 12/15 fotogramas). Los marcos de la izquierda ayudan a determinar dónde empieza o acaba la escena inconveniente...)

Al finalizar este procedimiento, que se puede repetir cuantas veces sea necesario, el resultado será, aproximadamente, el de la Figura H.

| ⊙ D<br>Abrir DVD Abrir archivo<br>0 MB | S Analizar | Grabador!    | DVD comp | pleto Rehacer D | DVD            |        |
|----------------------------------------|------------|--------------|----------|-----------------|----------------|--------|
| 💽 Autoría D¥D                          |            |              |          | 🔗 Ajustar cor   | mpresión 🔁 Exp | olorar |
| Compilar DVD                           |            | <b>•</b> + + | × Ħ      | BOURNE3_        | ĸ              | × 2    |
| Estructura DVD                         |            | Duración     | Tamaño   | Nombre          | Duración       | Ta     |
| OVD                                    |            |              |          | Película prir   | ncipal         |        |
| Titulo 2                               |            | 00:17.14     | 550 MB   | 🖻 Título 2      | 01:32.09       | 2,94   |
| Título 2 (3)                           |            | 01:32.09     | 2,942 MB | Extras          |                |        |
|                                        |            |              |          | 🗟 Título 1      | 00:13:00       | 41     |
|                                        |            |              |          | _               |                |        |
|                                        |            |              |          |                 |                |        |
|                                        |            |              |          |                 |                |        |
|                                        |            |              |          |                 |                |        |
|                                        |            |              |          |                 |                |        |
|                                        |            |              |          |                 |                |        |
|                                        |            |              |          |                 |                |        |
|                                        |            |              |          |                 |                |        |
| • •                                    |            |              |          |                 |                |        |
|                                        |            |              |          |                 |                |        |
|                                        |            |              |          |                 |                |        |
|                                        |            |              |          |                 |                |        |
|                                        |            |              |          |                 |                |        |
|                                        |            |              |          |                 |                |        |
|                                        |            |              |          |                 |                |        |
|                                        |            |              |          |                 |                |        |
|                                        |            |              |          |                 |                |        |
|                                        |            |              |          |                 |                |        |
|                                        |            |              |          |                 |                |        |
|                                        |            |              |          |                 |                |        |

## 3. Grabación del DVD

Pasamos a grabar el DVD en un disco virgen, pero, para ello, es necesario registrarlo antes en el disco duro. Pulsamos el botón "Grabador!" (indicado en rojo en la Figura H). Aparecerá la ventana de la Figura I.

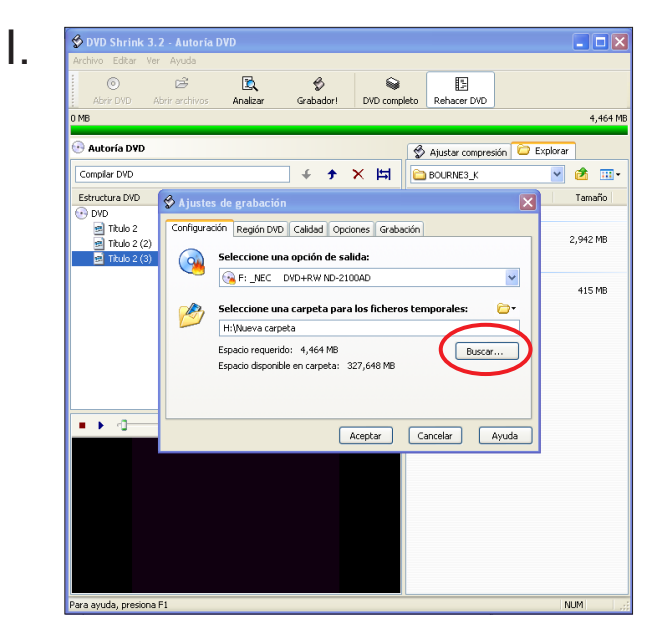

Indicamos la ubicación de los archivos (serán necesarios unos 4-5 GB de memoria disponible), con el botón "Buscar" (en rojo). Pulsamos "Aceptar", y comienza el proceso de grabación que puede durar un tiempo considerable (desde 20 minutos, hasta 1 hora, dependiendo del tamaño del DVD). El ordenador trabajará como se muestra en la Figura J.

| 🕏 0% codificación |                                  |               |  |  |  |
|-------------------|----------------------------------|---------------|--|--|--|
|                   | Previsualización de video activa |               |  |  |  |
|                   | Código de encriptación:          | No encriptado |  |  |  |
|                   | Ratio:                           | 5,816 Kb/s    |  |  |  |
|                   | Búfer:                           | 20 MB         |  |  |  |
|                   | Tiempo restante:                 | 17 Minutos    |  |  |  |
| -                 |                                  | )             |  |  |  |
|                   |                                  | Pausa Salir   |  |  |  |
|                   |                                  | Pausa Salir   |  |  |  |

Cuando el proceso se haya completado, el propio programa nos pedirá que insertemos un disco virgen, para pasar esos archivos a un DVD normal. La ventana que se mostrará será como la de la Figura K.

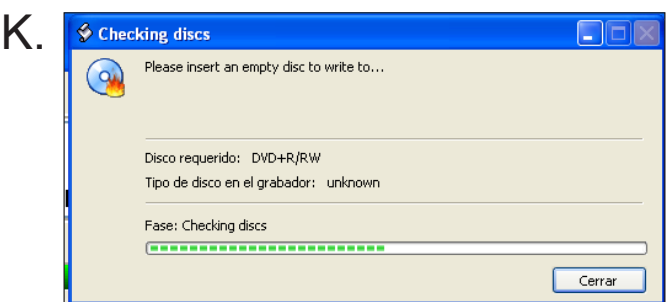

Una vez insertado el DVD virgen, el propio programa procederá a grabarlo. Cuando acabe, esa película estará lista para verse.

## **ADVERTENCIA**

Cuando se rehace un DVD, se producen dos efectos que hay que tener en cuenta. 1) Desaparecen los Menús. Pero esto no quiere decir que se pierdan los idiomas o los subtítulos: habrá que elegirlos con el mando del DVD (botones "Subtitle y Audio") mientras la película empieza a reproducirse. Ojo: sí se pierden los contenidos extra. 2) Durante la reproducción de la película, al llegar a los puntos de corte, la imagen se detendrá unos segundos (entre 1 y 3), pero continuará con normalidad.